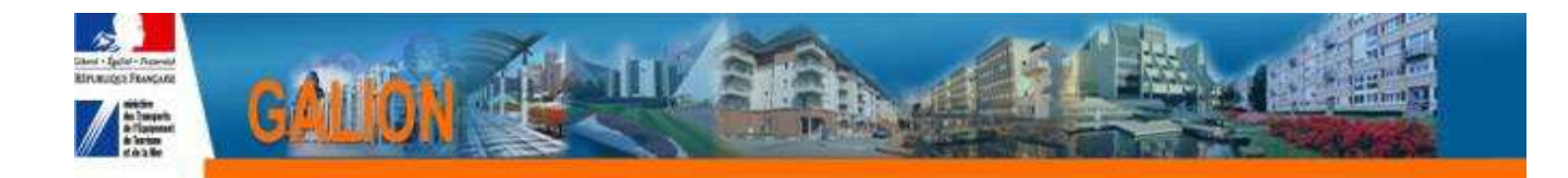

## **Utilisation de l'interface CHORUS**

## FICHE PRATIQUE N° 7

## Récupération des informations Chorus pour les décisions engagées par le biais du « Chorus formulaire »

IMPORTANT : les « Services faits » correspondants aux engagements faits par le biais du Chorus Formulaire, devront être transmis au CPCM par le biais du Chorus formulaire.

Cette fonctionnalité de récupération n'a pour fonction que la mise à jour dans Galion des informations de Chorus.

**Profil** : Administrateur Local État – Instructeur Local État Responsable Chorus

Menu « Instruction »

Rubrique « Décision »

🕰 🛛 🔍 Nouvelle Recherche

✤ Nature opération : « offres nouvelles »

🔥 🝳 Rechercher

Sclic sur Dour afficher les informations de la décision souhaitée

| Liste des décisi     | ions d'un dossier                  |                     |                  |                          |                |        |                |                 |  |  |
|----------------------|------------------------------------|---------------------|------------------|--------------------------|----------------|--------|----------------|-----------------|--|--|
| Caractéristiques     | s du dossier                       |                     |                  |                          |                |        |                |                 |  |  |
| Code - Description : | 2011DD0140118 - CAEN - Maison      | Relais - la Charité |                  |                          |                |        |                |                 |  |  |
| Nature :<br>_        | Offre Nouvelle                     |                     | Commune :        | Caen                     | -              |        |                |                 |  |  |
| Type :               | Prévisionnel                       |                     | Etat :           | Contrôlé                 |                |        |                |                 |  |  |
| Décisions du dos     | ssier                              |                     |                  |                          |                |        |                |                 |  |  |
| Liste des décisions  |                                    |                     |                  |                          |                |        |                |                 |  |  |
| Numéro               |                                    | Aide                |                  |                          | Туре           | Etat V | is. Date signa | ature Signature |  |  |
| 2012DD01400024       | Aides principales (prévisionnelle) |                     |                  |                          | Prévisionnel   | Editée | 2              |                 |  |  |
| Page 1 / 1           |                                    |                     |                  |                          |                |        |                | 1 element       |  |  |
| Décisions annulé     | ées et d'annulation du dossie      | r                   |                  |                          |                |        |                |                 |  |  |
|                      |                                    |                     | Liste des        | décisions annulées       |                |        |                |                 |  |  |
| Numéro               |                                    | Aide                |                  |                          | Statut         | Etat   | ¥is. I         | mp. Signature   |  |  |
|                      |                                    |                     | Aucune d         | lécision annulée         |                |        |                |                 |  |  |
|                      |                                    |                     |                  |                          |                |        |                |                 |  |  |
| Informations Ch      | orus                               |                     |                  |                          |                |        |                |                 |  |  |
| Eléments de su       | ivi Engagements juridique          | Services faits F    | aiements         |                          |                |        |                |                 |  |  |
|                      |                                    |                     | Liste des élém   | pents de suivi financier |                |        |                |                 |  |  |
| Code                 | Date N° Chor                       | us                  |                  | Libe                     | llé            |        | ٩              | 1od. Sup.       |  |  |
|                      |                                    |                     | Aucun éléme      | nt de suivi financier    |                |        |                |                 |  |  |
|                      |                                    |                     |                  |                          |                |        |                | Ajouter         |  |  |
|                      |                                    |                     |                  |                          |                |        |                |                 |  |  |
|                      |                                    | 'onglot « É         | lómonte          | do suivi                 |                |        |                |                 |  |  |
|                      |                                    | Unglet « L          | lements          | ue suivi                 |                |        |                |                 |  |  |
|                      |                                    |                     |                  |                          |                |        |                |                 |  |  |
|                      |                                    | 4 Ajouter           |                  |                          |                |        |                |                 |  |  |
|                      | S Clic Sur                         |                     |                  |                          |                |        |                |                 |  |  |
|                      |                                    |                     |                  |                          |                |        |                |                 |  |  |
| Ajout d'u            | in élément de suivi                |                     |                  |                          |                |        |                |                 |  |  |
|                      |                                    |                     |                  |                          |                |        |                |                 |  |  |
| Caractéris           | tiques du dossier                  |                     |                  |                          |                |        |                |                 |  |  |
| Codo - Door          |                                    | CAEN M-1            | a la charaí      |                          |                | _      |                |                 |  |  |
| Code - Desc          | Nature : Office Nature !           | CAEN - Maison Rela  | ais - la Charite | Commu                    |                |        |                | -               |  |  |
|                      | Tupe I D (                         |                     |                  | comma<br>á               | he : Caen      |        |                |                 |  |  |
|                      | Type : prévisionnel                |                     |                  | E'                       | tat : Contrôlé |        |                |                 |  |  |
| Caractéris           | tiques de l'élément de             | suivi               |                  |                          |                |        |                |                 |  |  |
|                      | Code : ESD01                       |                     |                  |                          |                |        |                |                 |  |  |
|                      | Date : 09/08/2012                  |                     |                  |                          |                |        |                |                 |  |  |
| *                    | Nº Chorus :                        | _                   |                  |                          |                |        |                |                 |  |  |
| ·   · · ·            | Libellé :                          |                     |                  |                          |                | _      |                |                 |  |  |
|                      | Electric (                         |                     |                  |                          |                |        |                |                 |  |  |

**Code :** numéro chronologique du suivi financier attribué par Galion **Date :** date du jour

*N° Chorus :* saisir le numéro de l'engagement Chorus (donné par le CPCM) *Libellé :* saisir un libellé

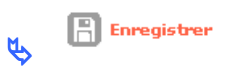

| Liste des décision                                                | ons d'un dossie                | r                    |                                   |                       |        |             |                  |           |                |  |
|-------------------------------------------------------------------|--------------------------------|----------------------|-----------------------------------|-----------------------|--------|-------------|------------------|-----------|----------------|--|
| Caractéristiques du dossier                                       |                                |                      |                                   |                       |        |             |                  |           |                |  |
| Code - Description :                                              | 2011DD0140118 - (              | CAEN - Maison Relais | - la Charité                      |                       |        |             |                  |           |                |  |
| Nature :<br>Type :                                                | Offre Nouvelle<br>Prévisionnel |                      | Commune :<br>État :               | Caen                  | _      |             |                  |           |                |  |
|                                                                   |                                |                      |                                   | ,                     |        |             |                  |           |                |  |
| Décisions du dossier                                              |                                |                      |                                   |                       |        |             |                  |           |                |  |
| Liste des décisions                                               |                                |                      |                                   |                       |        |             |                  |           |                |  |
| 2012DD01400024                                                    | Aides principales (pr          | évisionnelle)        | Prévisionnel                      | Editée                | VIS.   | Date sig    | nature signature |           |                |  |
| Page 1 / 1                                                        | 1 élément                      |                      |                                   |                       |        |             |                  | 1 élément |                |  |
|                                                                   |                                |                      |                                   |                       |        |             |                  |           |                |  |
| Décisions annulé                                                  | es et d'annulatio              | n du dossier         |                                   |                       |        |             |                  |           |                |  |
|                                                                   |                                |                      | Liste de                          | es décisions annulées |        |             |                  |           |                |  |
| Numéro                                                            | méro Aide                      |                      |                                   |                       |        | Statut Etat |                  |           | Imp. Signature |  |
|                                                                   |                                |                      | Aucune                            | e decision annulee    |        |             |                  |           |                |  |
|                                                                   |                                |                      |                                   |                       |        |             |                  |           |                |  |
| Informations Cho                                                  | orus                           |                      |                                   |                       |        |             |                  |           |                |  |
| Eléments de suivi Engagements juridiques Services faits Paiements |                                |                      |                                   |                       |        |             |                  |           |                |  |
| Liste des éléments de suivi financier                             |                                |                      |                                   |                       |        |             |                  |           |                |  |
| Dode                                                              | ▶ Date                         | ♦ N° Chorus          |                                   | L                     | ibellé |             |                  |           | Mod. Sup.      |  |
| ESD01                                                             | 09/08/2012                     | 1251251259           | engagement juridique de la décisi | ion de financement    |        |             |                  |           |                |  |
| Page 1 / 1 1 élément                                              |                                |                      |                                   |                       |        |             |                  |           |                |  |
|                                                                   |                                |                      |                                   |                       |        |             |                  |           | Ajouter        |  |

- ✤ L'administrateur national de l'application (bureau PH4) lance, par le biais d'un import Chorus dans Galion, la récupération des informations correspondantes à la décision de financement.
- ✤ A la suite de cet import, les engagements juridiques, les services faits et les paiements relatifs à la décision de financement seront affichés dans les différents onglets.